# **BANCA ELECTRÓNICA 3.0**

# Ingreso por PRIMERAYEZ

## **Usuarios Nuevos**

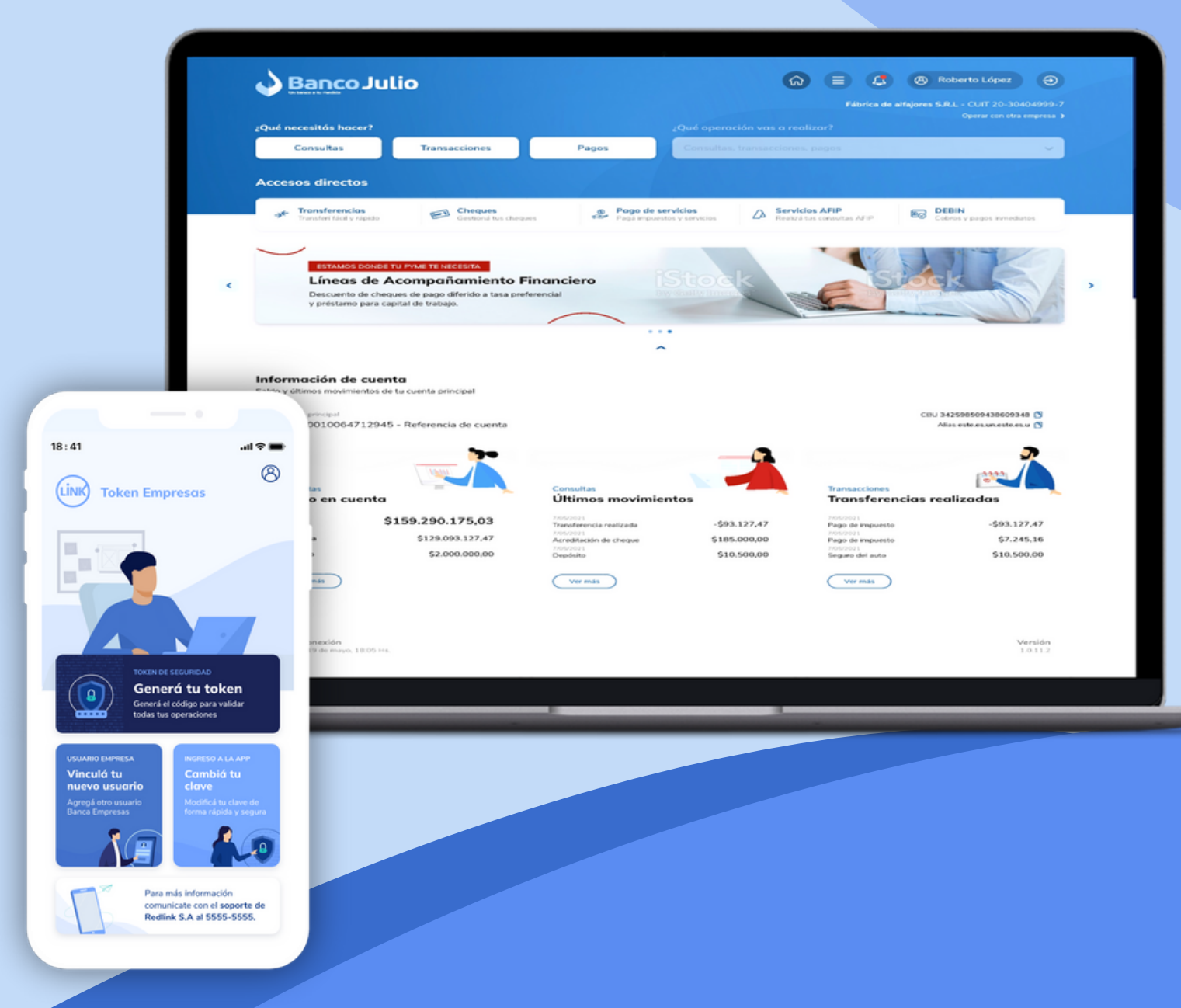

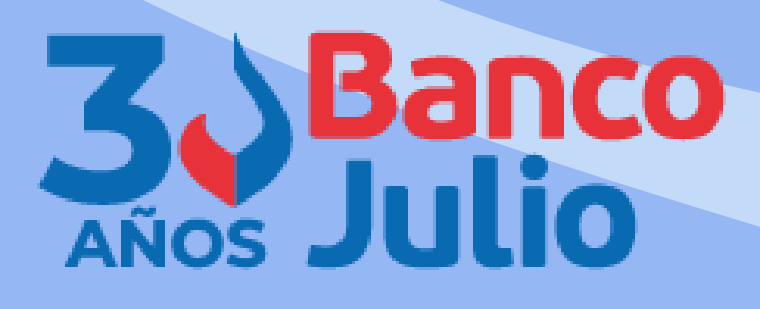

# EN ESTE INSTRUCTIVO TE EXPLICAMOS LOS **PASOS A SEGUIR PARA:**

- GENERAR TU CLAVE CIU.
- COMPLETAR EL ENROLAMIENTO **USUARIO**.
- ACTIVAR TU "TOKEN EMPRESAS 3.0".

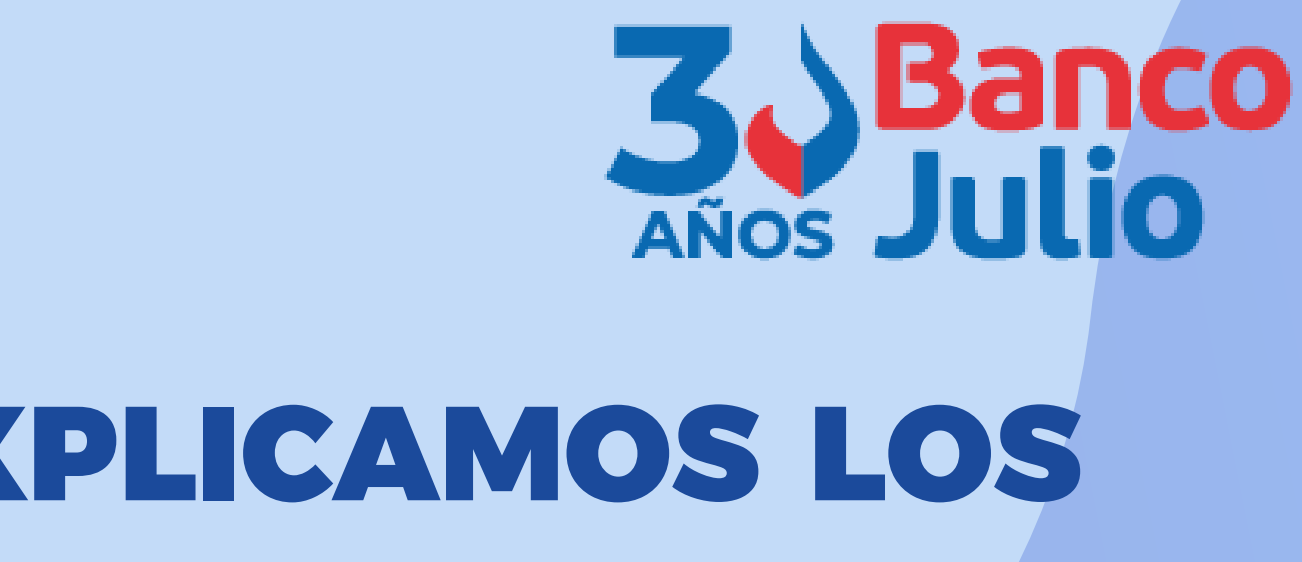

# DE

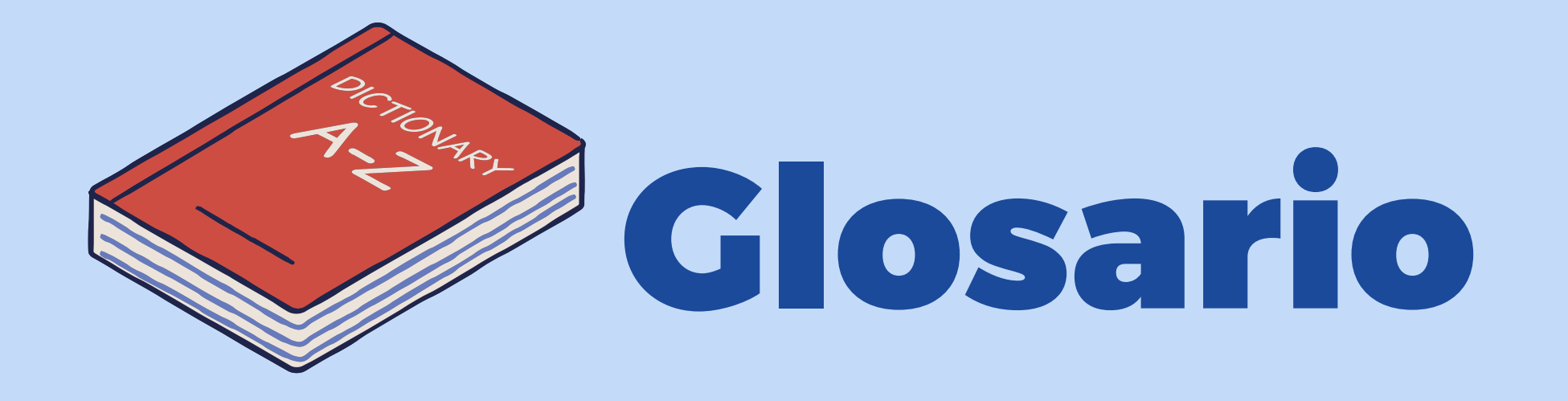

- Token es la clave de 6 dígitos necesaria para firmar las operaciones en la BEE.
- CIU es la clave de 5 dígitos utilizada para la activación de tu usuario y empresa al realizar
  - el primer ingreso en la BEE, o en aquellos casos en que solicites al Banco un blanqueo de tu usuario.

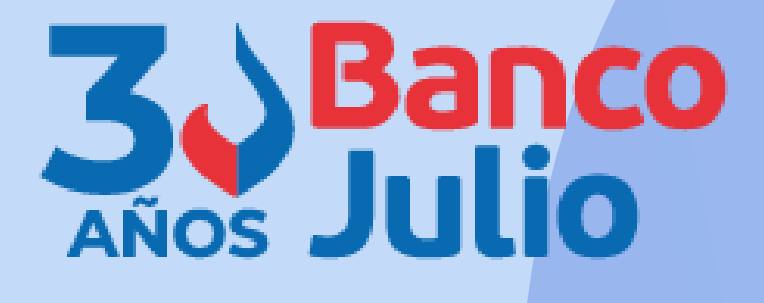

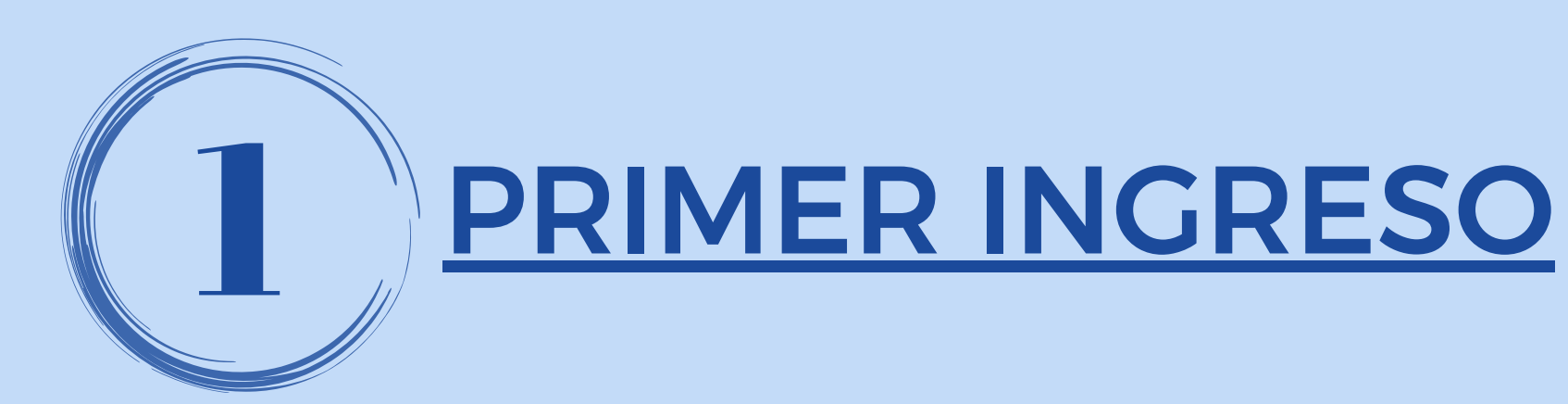

### Ingresá a la opción ACTIVAR USUARIO O EMPRESA.

Posteriormente, completá los datos requeridos y seleccioná la opción "Si no tenés clave CIU, SOLICITÁ UNA".

Recibirás la clave <u>vía email</u> a la casilla de correo declarada en el Banco.

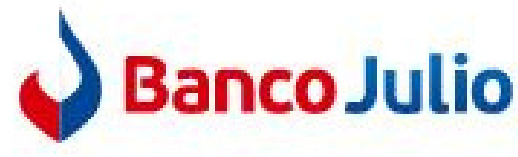

Ingresá tus datos para comenzar a operar

| U | suario                                                     |                        |
|---|------------------------------------------------------------|------------------------|
| С | lave                                                       |                        |
|   | Recordar usuario                                           |                        |
|   | Ingre                                                      | sar                    |
| 6 | Activar usuari                                             | o o em                 |
|   | 🐣 Recuperar usuario                                        | Ê R                    |
|   | Recordá que Link nunca te soli<br>por correo electrónico o | citará tus<br>cualquie |
|   | Versión 1.1                                                | 6.0-rc.10              |

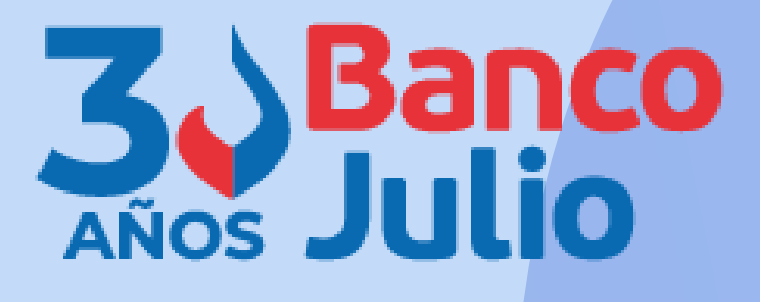

# B EEE Teclado virtual presa ecuperar clave claves personales. r atra media.

### Activar usuario o empresa

Cargá tus datos para crear tu usuario o vincular tu empresa a un usuario existente

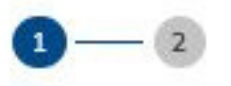

### Ingresá tus datos

CUIT de la empresa

CUIT/CUIL/CDI del usuario

Clave CIU

Si no tenés clave CIU, solicitá una

Teclado virtual

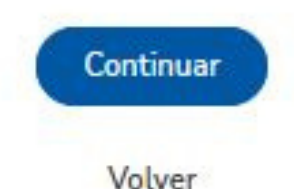

Ø

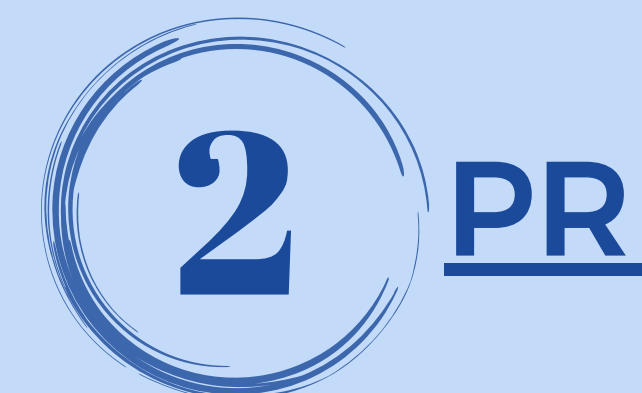

### PRIMER INGRESO

### Ingresá la clave CIU y presioná **CONTINUAR.**

Deberás crear un <u>usuario</u> y <u>clave</u> alfanumérica. Para finalizar seleccioná **CONTINUAR** 

Recordá que la clave debe contener al menos una letra mayúscula, una minúscula y un número.

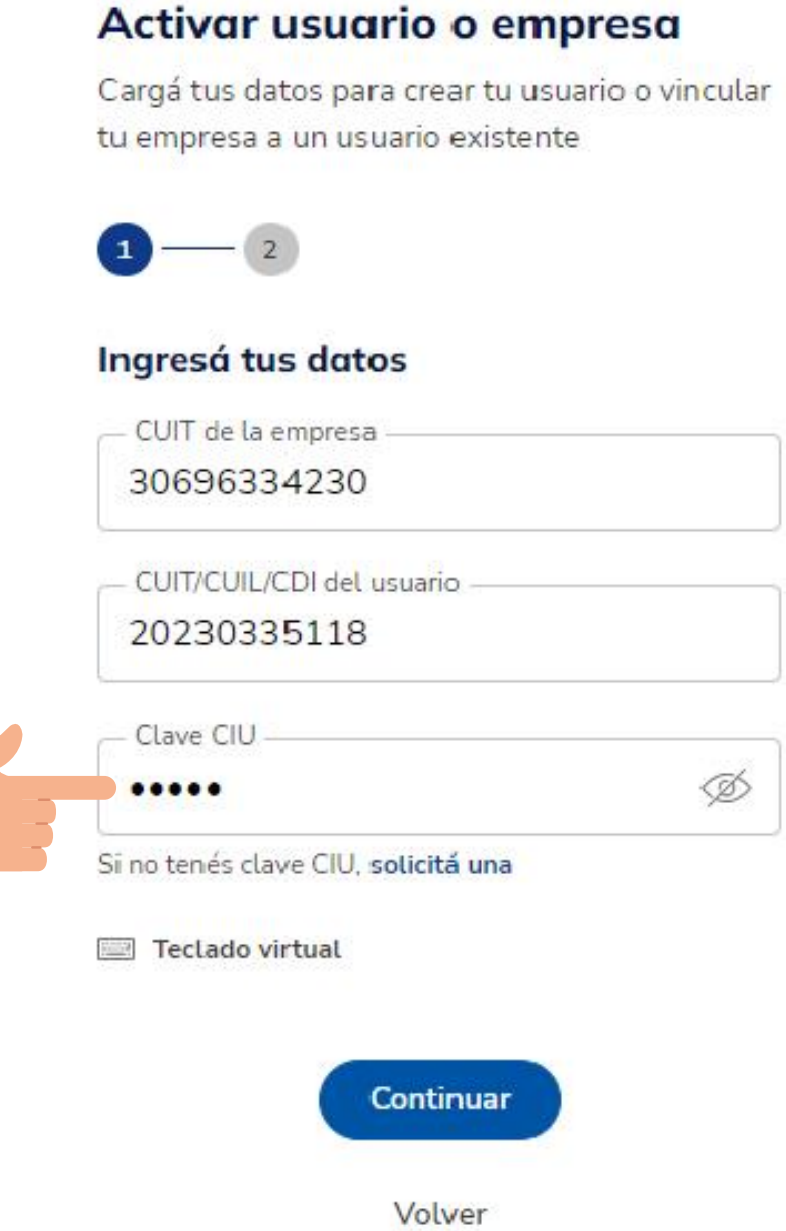

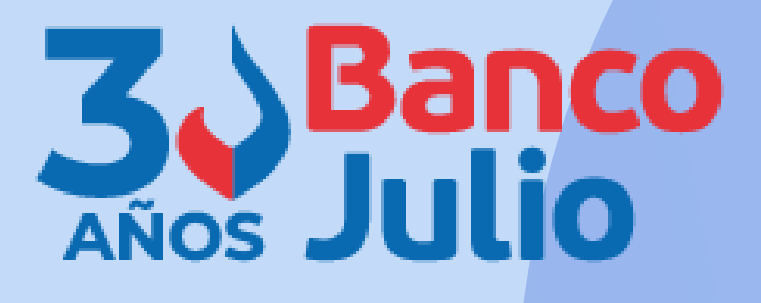

### Activar usuario o empresa

Cargá tus datos para crear tu usuario o vincular tu empresa a un usuario existente

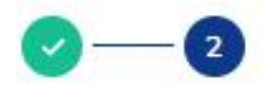

### Creá tu usuario y clave

Usuario

Clave

Repetir Clave

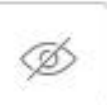

Ø

Teclado virtual

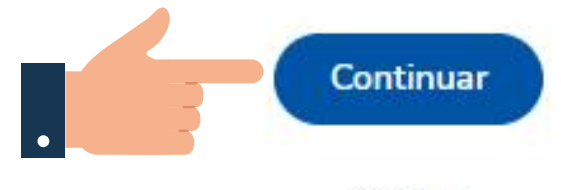

Volver

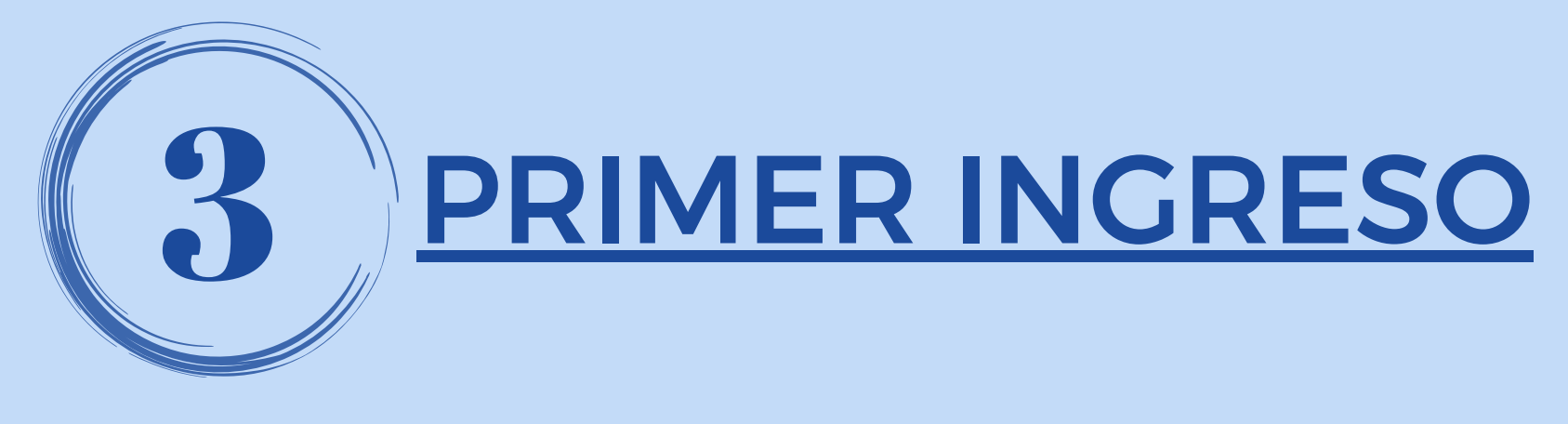

# ¡LISTO!

Ya creaste tu usuario y clave.

A continuación ingresá a la Banca Electrónica y comenzá con la activación de tu <u>Segundo Factor de</u> <u>Autenticación "Link Token</u> <u>Empresas 3.0"</u>

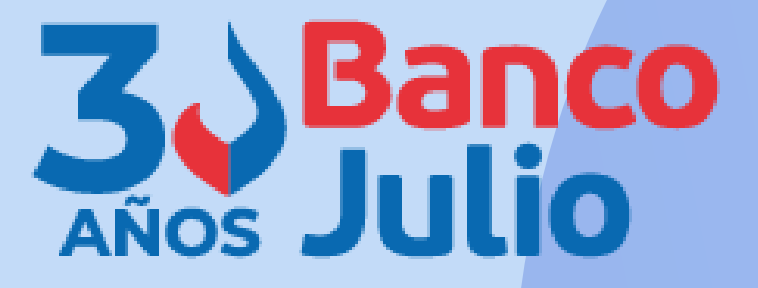

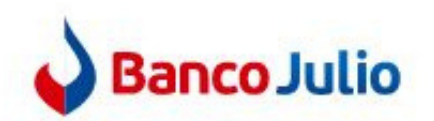

### Ingresá tus datos para comenzar a operar

| Usuario                                                   |                                                        |
|-----------------------------------------------------------|--------------------------------------------------------|
| Clave                                                     | Ø                                                      |
| ] Recordar usuario                                        | 🖼 Teclado virt                                         |
| Ingre                                                     | esar                                                   |
| Activar usuari                                            | o o empresa                                            |
| 8 Recuperar usuario                                       | B Recuperar clave                                      |
| Recordá que Link nunca te sol<br>por correo electrónico o | icitará tus claves personales<br>cualquier otro medio. |
| Versión 1.1                                               | 50-rc 10                                               |

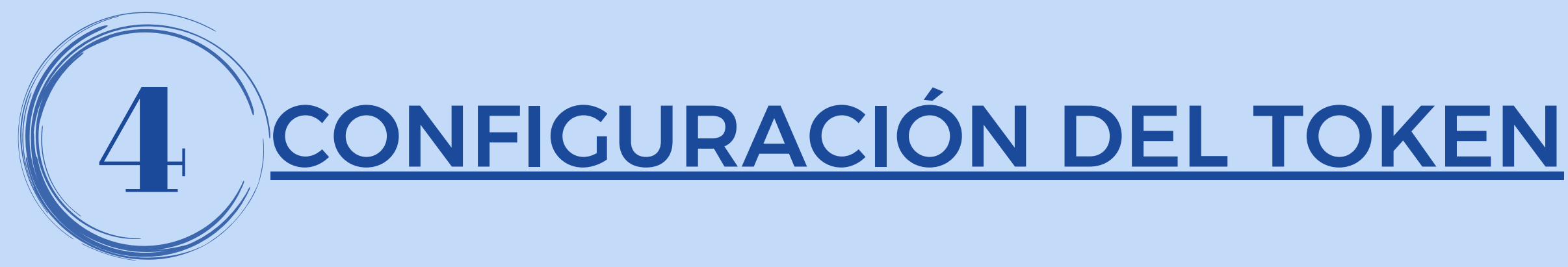

Presioná el botón Configurar ahora.

Si no lo hacés ahora, podrás hacerlo mas adelante, ingresando desde Panel de Usuario - Gestión de segundo factor.

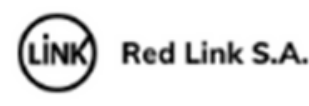

segura.

Te invitamos a configurar el segundo factor de autenticación, que te permitirá validar todas tus operaciones recibiendo un código en el medio que elijas.

Dejar de mostrar al iniciar sesión

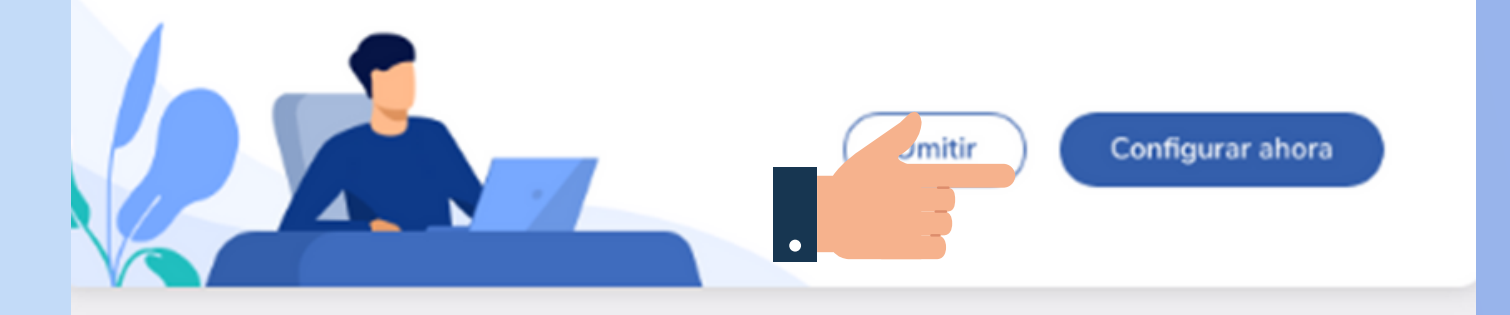

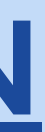

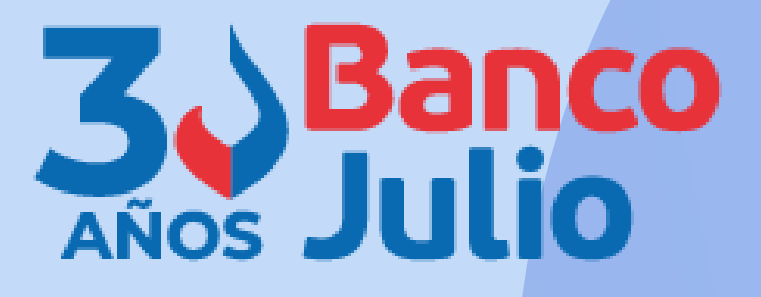

### ¡Bienvenido a la nueva Banca Electrónica para Empresas!

Renovamos la Banca Electrónica para empresas. Ahora podés operar de manera más simple y

Si no lo hacés ahora, podrás hacerlo más adelante ingresando a tu perfil.

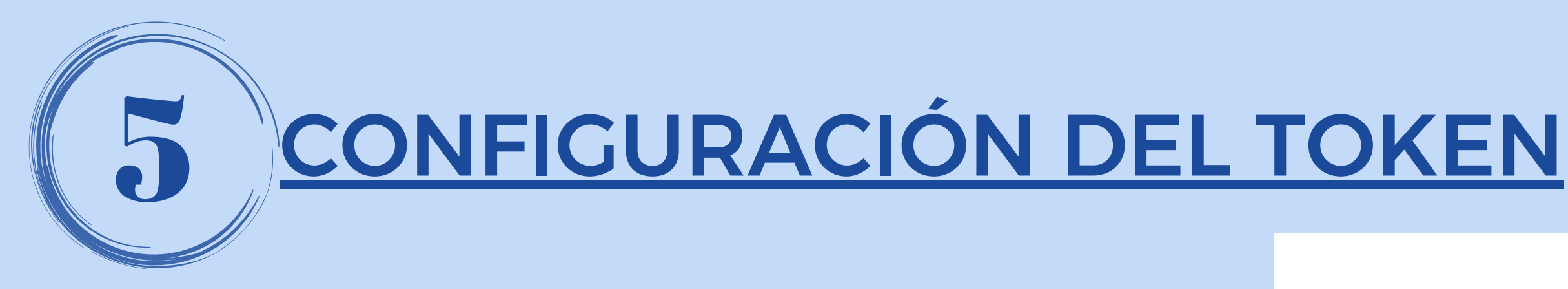

### Aceptá los **Términos y condiciones** que te aparecen en pantalla, para comenzar el enrolamiento.

### Términos y condiciones

Para continuar, leé y aceptá los términos y condiciones del segundo factor de autenticación.

### BANCA ELECTRÓNICA EMPRESAS (BEE) -SOLICITUD DE ADHESIÓN - TÉRMINOS Y CONDICIONES GENERALES Y PARTICULARES

Por la presente, la entidad solic Banco", la adhesión a los servic - Servicio denominado Banca El - Servicio de Acreditación de Ha

- Servicio de Transferencias Múltiples "Otros Destinos" por Banca Electrónica de Empresas (Reintegros / Otros Destinos)
- Servicio de Débito Inmediato "DEBIN", Debin recurrente y créditos inmediatos.
- Servicio de Punto Efectivo Órdenes de extracción.
- Servicio de ECHEQ Cheques Electrónicos.
- Servicio de Depósito Electrónico de Cheques Lectora / Mobile (Smartphone Tablet)
- Segundo Factor de Autenticación Link Token Empresas.
- La adhesión a los servicios detallados se efectuará de acuerdo a las modalidades operativas en vigencia que declara conocer y

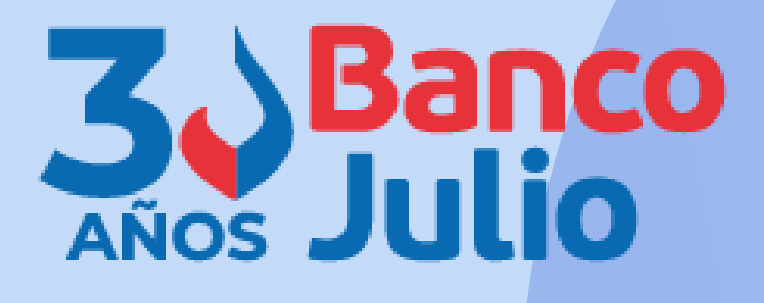

- Por la presente, la entidad solicitante, en adelante **"El Cliente"**, solicita al Banco de la Ciudad de Buenos Aires, en adelante **"El Banco"**, la adhesión a los servicios que a continuación se detallan:
- Servicio denominado Banca Electrónica Empresas o Home Banking de Empresas
- Servicio de Acreditación de Haberes "Plan Sueldo" por Banca Electrónica Empresas
- Servicio de Pago a Proveedores por Banca Electrónica Empresas

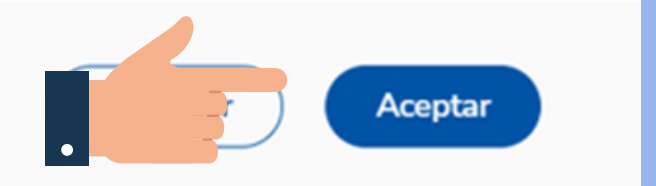

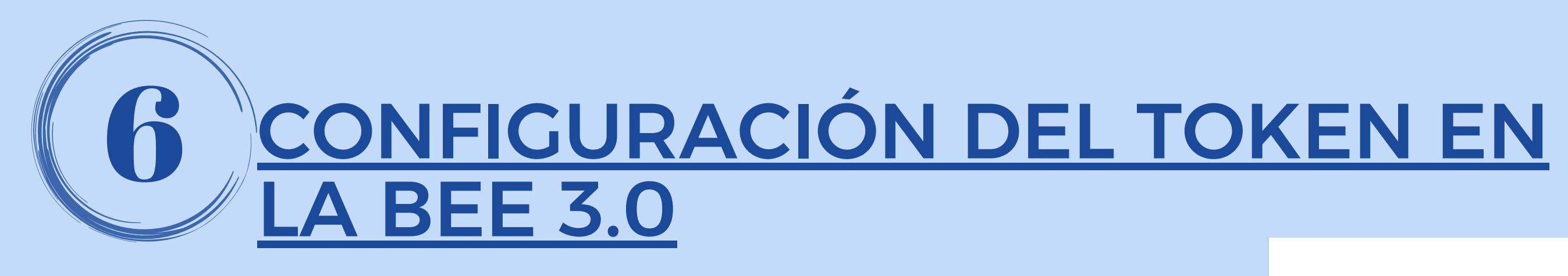

Iniciá el proceso de configuración de "Link Token Empresas 3.0", tu presionando el botón CONFIRMAR.

Recibirás el código de activación por SMS en tu celular.

Tu segundo factor se configurará para que recibas el código en tu email g\*\*\*\*z@gmail.com

Para poder configurarlo por SMS editá tus datos de contacto agregando tu celular.

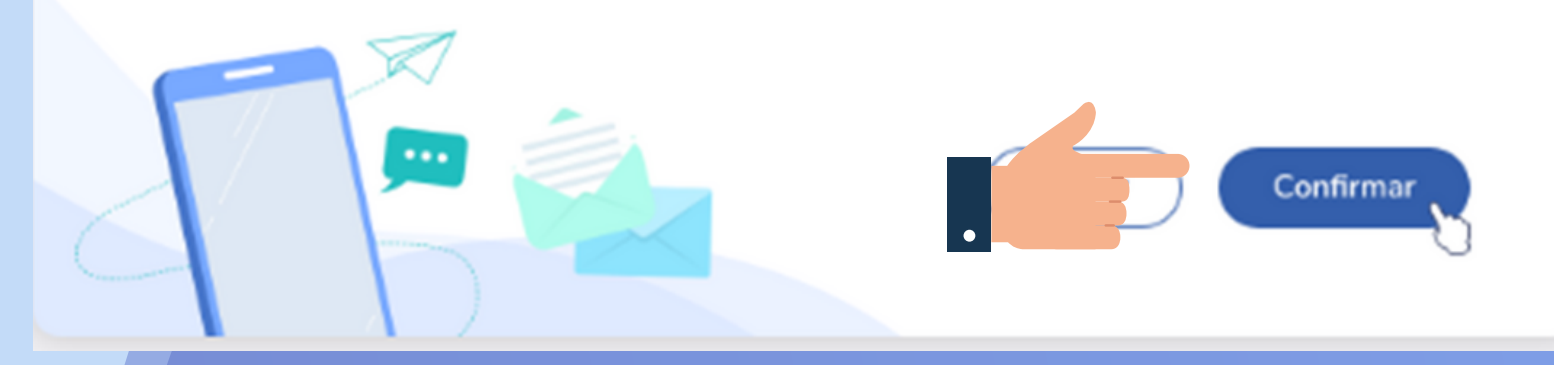

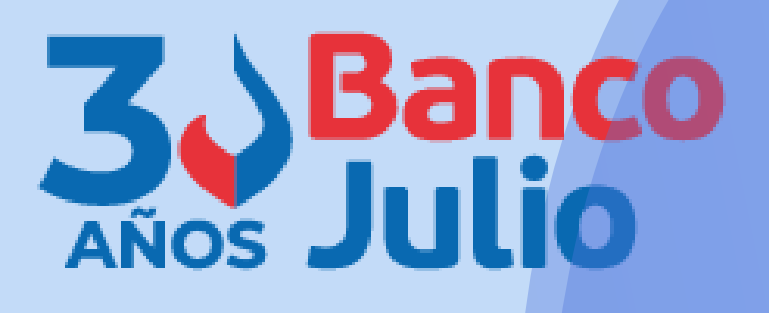

### Configurá tu segundo factor de autenticación

Podrás validar todas tus operaciones recibiendo un código en el medio que elijas.

Para poder configurarlo por token virtual deberás descargar la aplicación [Nombre de la aplicación] y activarla en tu celular.

### Ouiero editar mis datos >

Al editar tus datos deberás descargar el formulario de validación y llevarlo a tu sucursal.

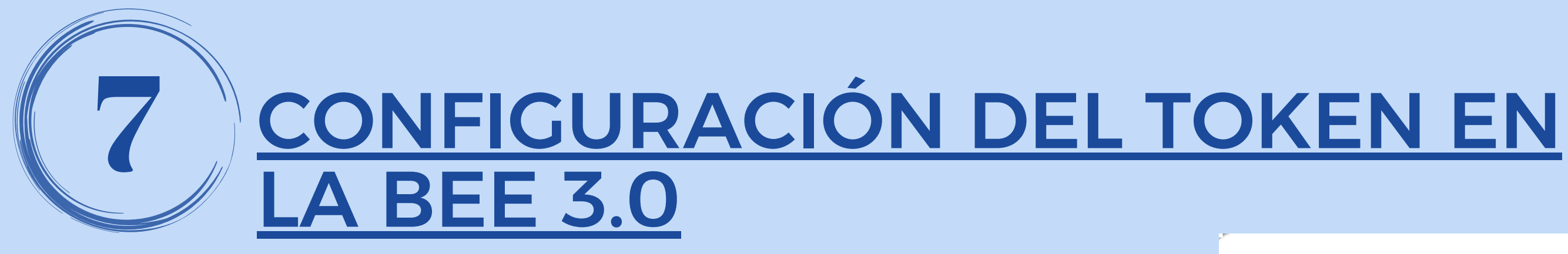

Confirma la operación, ingresando el código de activación, enviado a tu celular.

Luego presioná el botón Aceptar.

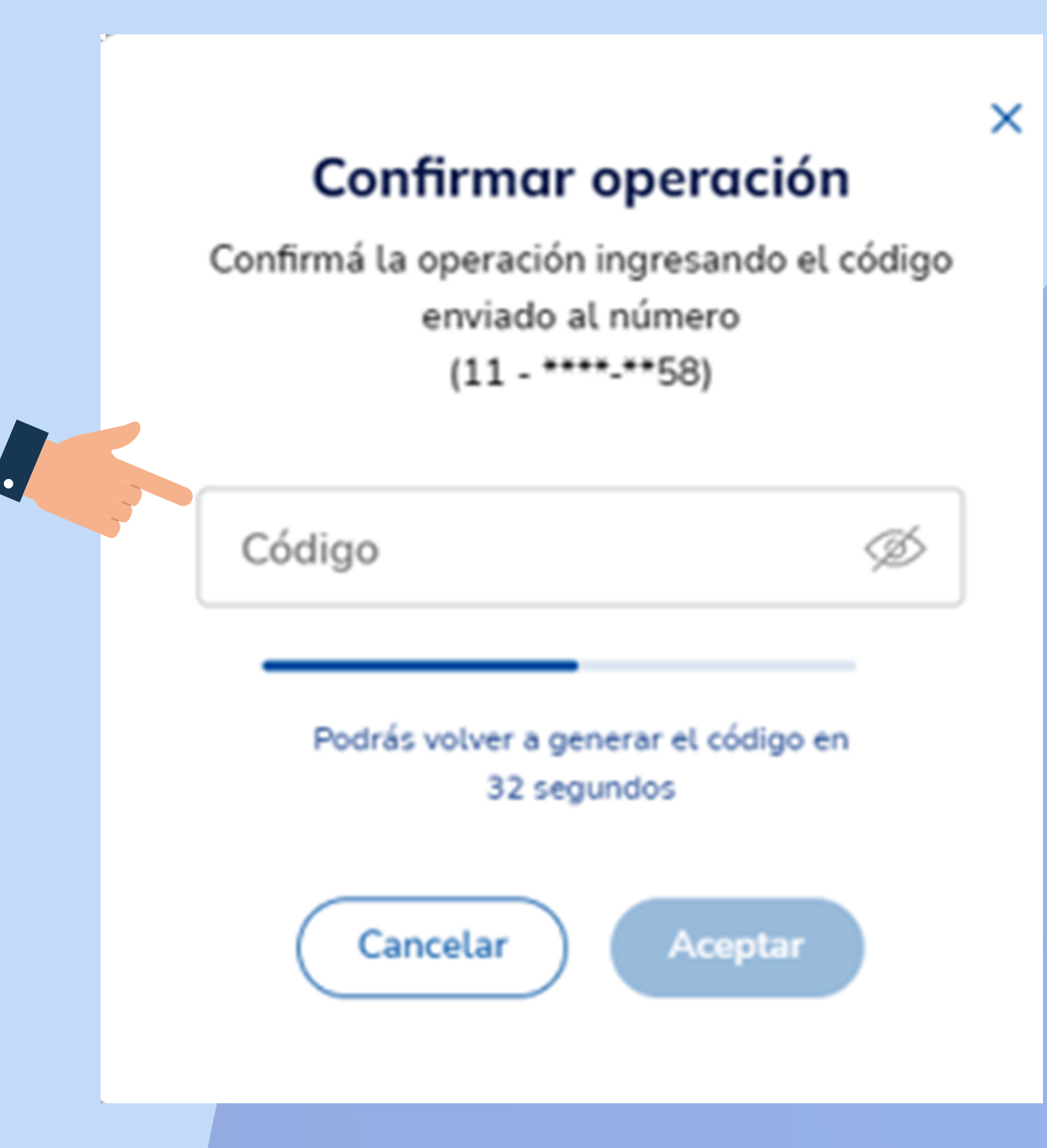

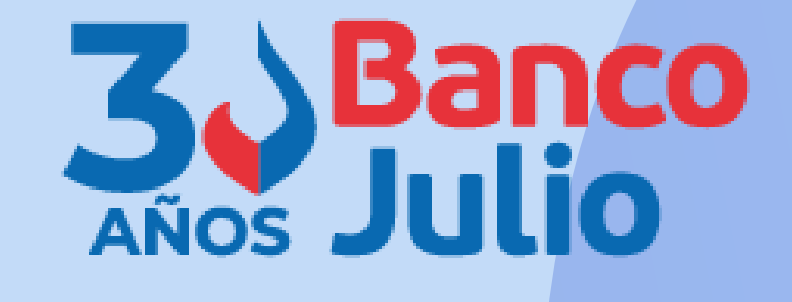

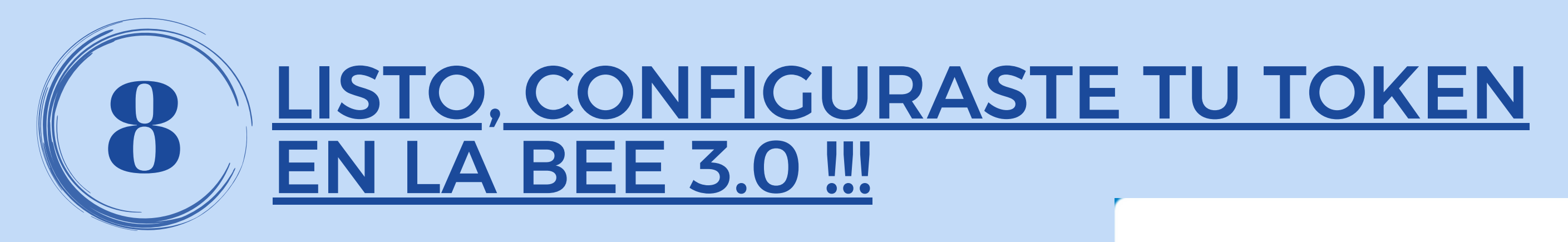

Para continuar el proceso descargá en tu celular la **App "Link Token Empresas 3.0"**, desde APP Store o Google Play, y posteriormente **vinculá tu usuario** generando un código de activación.

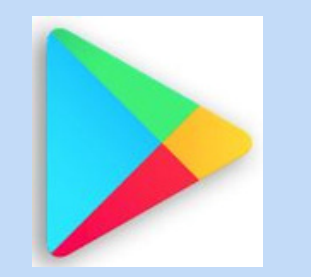

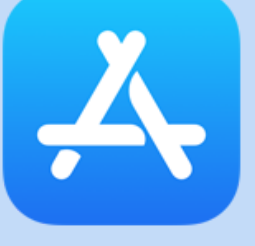

ES NECESARIO QUE DESCARGUES EL FORMULARIO, LO FIRMES Y LO PRESENTES EN TU SUCURSAL

### ¡Listo!

Configuraste tu segundo factor de autenticación.

Datos de contacto Email: e\*\*\*\*\*z@bancociudad.com.ar N° de celular: 11-\*\*\*\*-\*\*58

Medio de validación de segundo factor Generando el token de seguridad desde mi N° de celular: 11-\*\*\*\*-\*\*58

Para finalizar el proceso es necesario que descargues el **formulario de validación** y lo presentes en tu sucursal.

Una vez que aprobemos el dato que modificaste, te enviaremos un email para avisarte

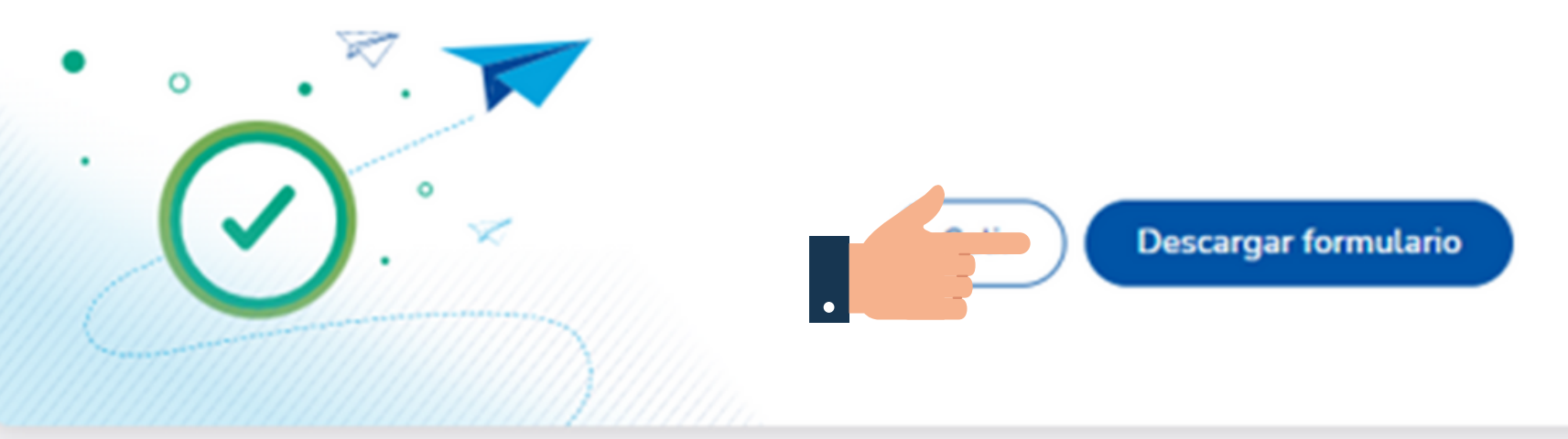

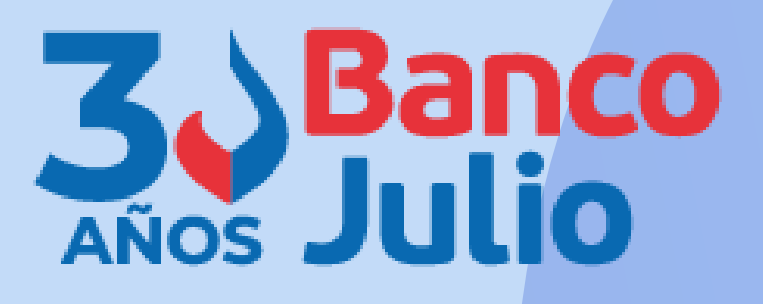

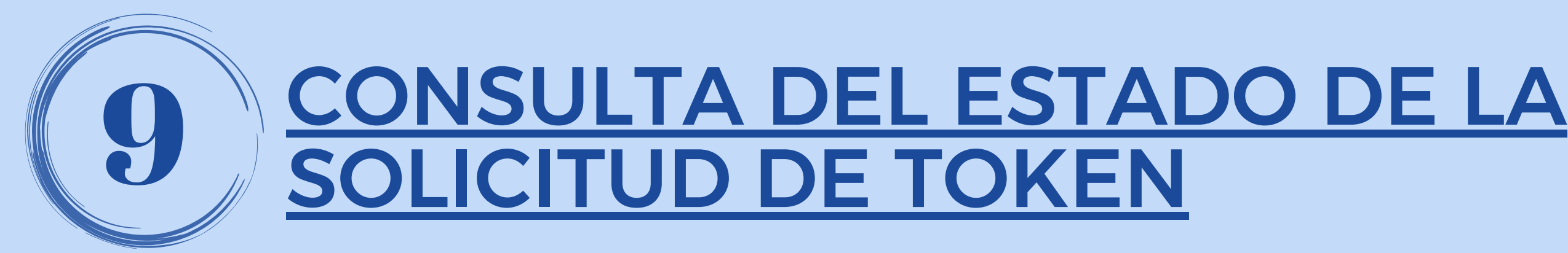

Desde el PANEL DE USUARIO CESTIÓN **DE SEGUNDO FACTOR**, podrás visualizar el estado de tu solicitud. Cuando la cargues figurará con estado pendiente y cuando el Banco la apruebe cambiará a estado activo y podrás continuar con la vinculación.

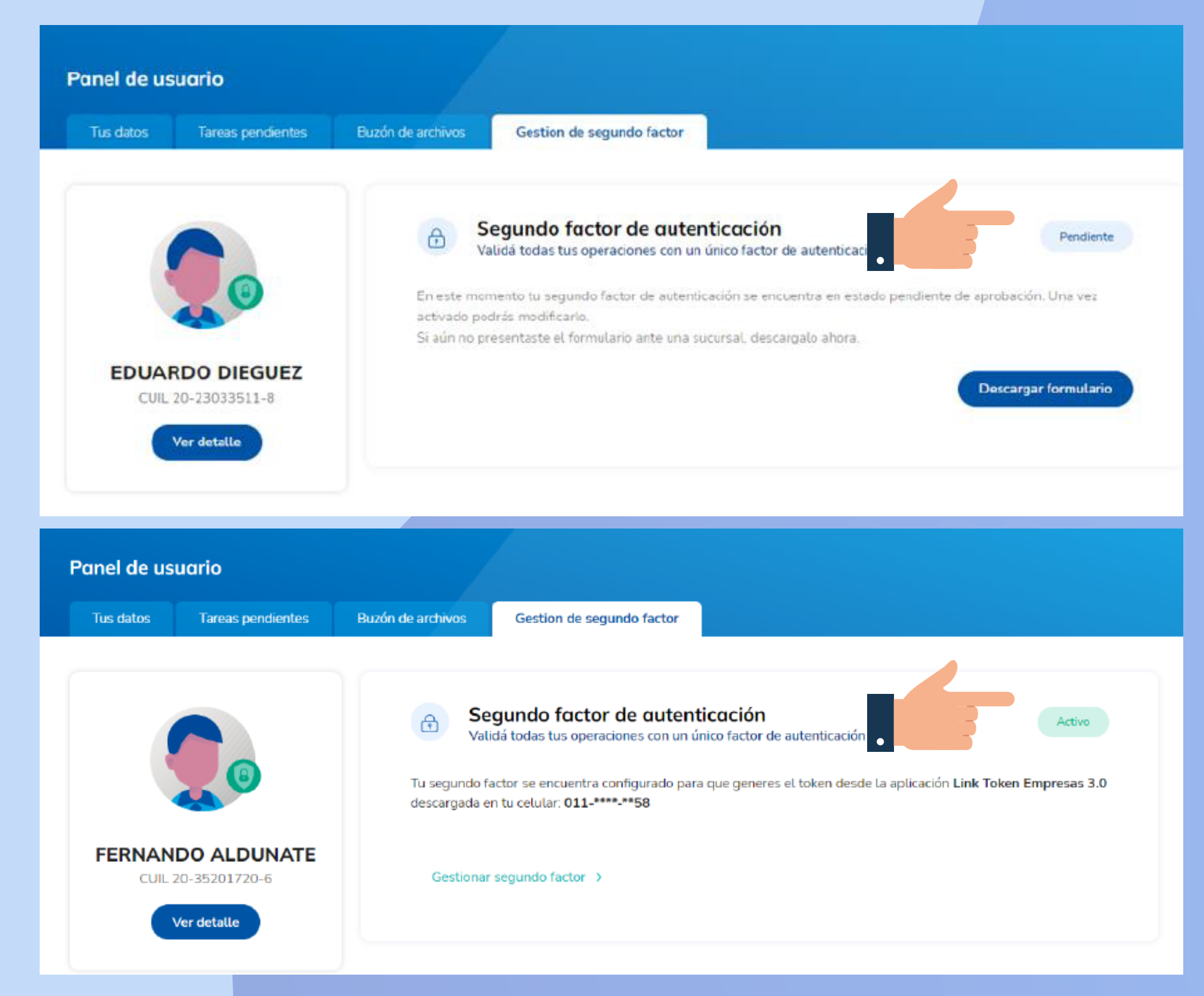

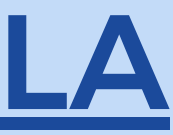

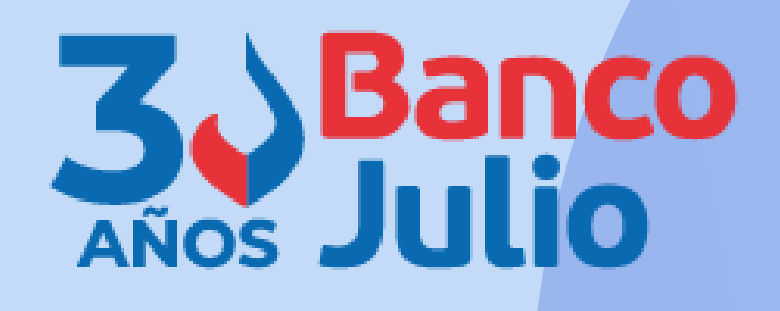

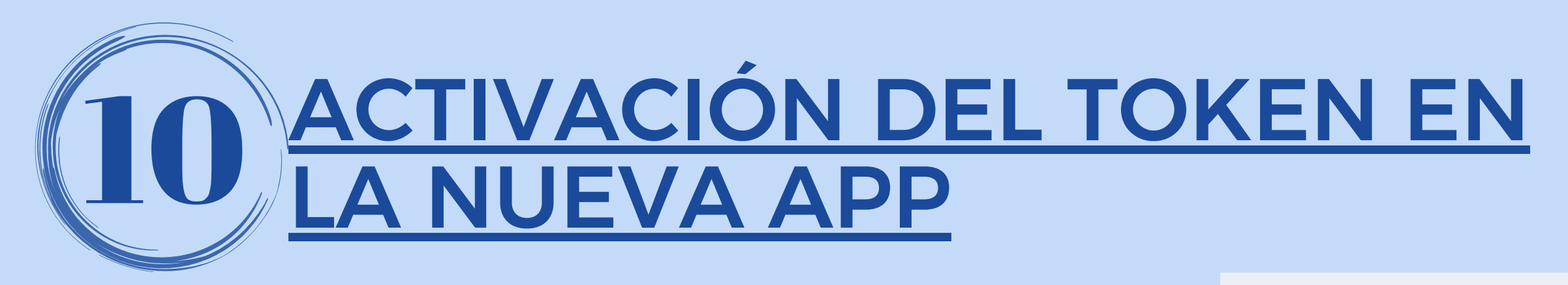

Cuando el Banco te haya aprobado la solicitud, ingresá a la BEE 3.0 y presioná el botón **GENERAR** CODIGO.

Recibirás por SMS en tu celular el código de activación que tendrás que ingresar en la aplicación Link Token Empresas 3.0.

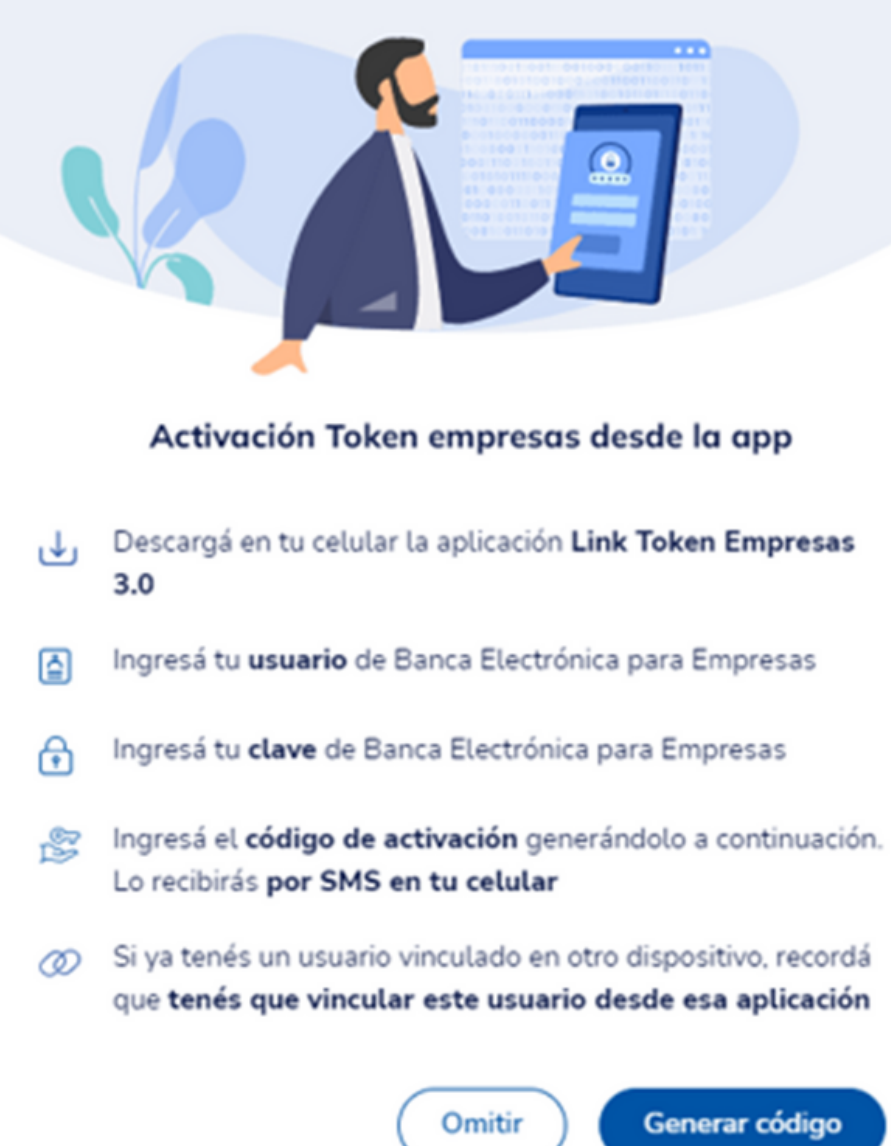

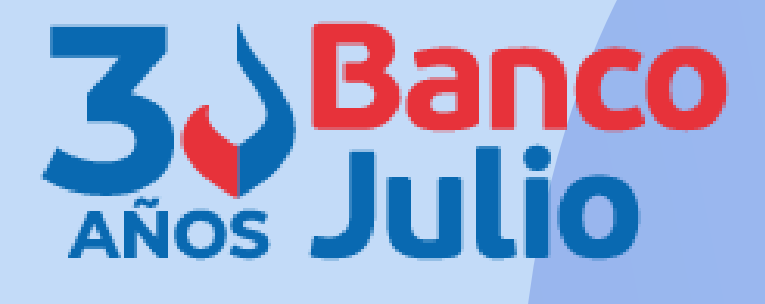

Generar código

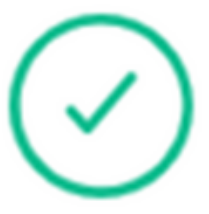

### Código generado

El código de activación se envió por SMS al número de celular registrado. Si no lo recibiste, volvé a generarlo.

> Podrás volver a generar el código en 53 segundos

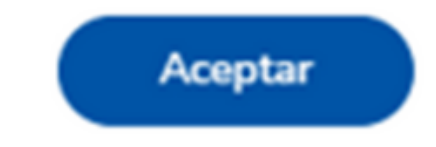

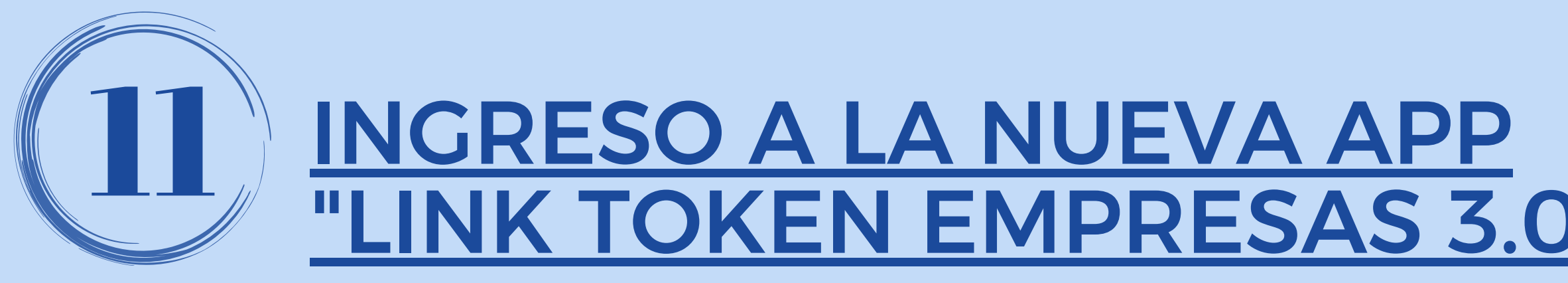

Para acceder a la App deberás inventar una clave de acceso de 6 caracteres numéricos.

<u>(La clave no debe contener números repetidos consecutivos, ni una secuencia numérica).</u>

### LUEGO PRESIONÁ EL BOTÓN CONTINUAR.

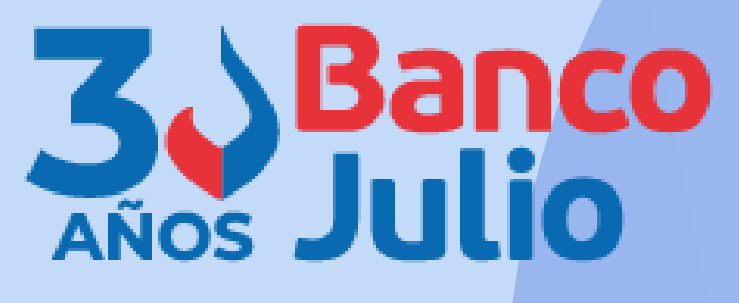

| 18 : 41                                 | .ul ≎ <b>■</b> ,        |  |
|-----------------------------------------|-------------------------|--|
| Q                                       |                         |  |
| Definí tu clave                         | de acceso               |  |
| Esta clave la utilizará<br>ingreses a l | s cada vez que<br>a app |  |
| Clave                                   | Ø                       |  |
|                                         |                         |  |
| Repetir clave                           | Ś                       |  |
| Repetir clave                           | Ø                       |  |

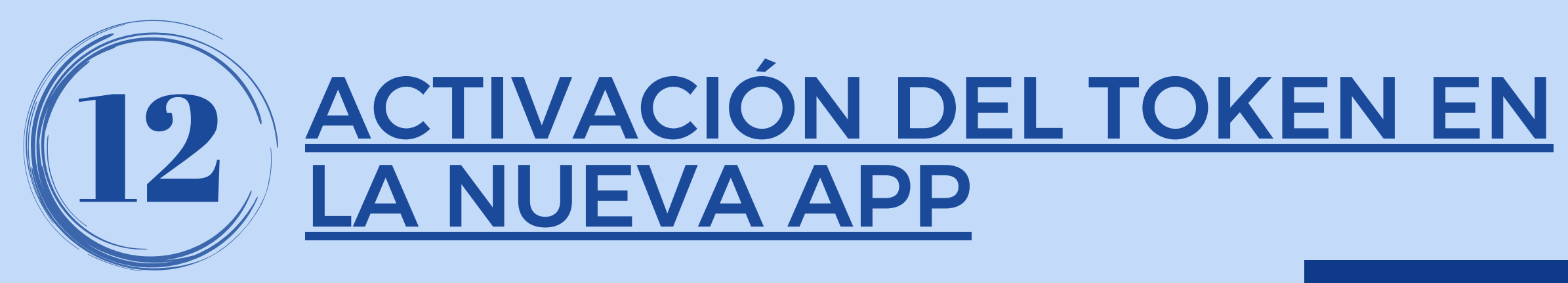

Abrí la App e ingresá los siguientes datos:

- usuario y clave de ingreso de Banca Electrónica Empresas
- código de activación recibido por SMS en tu celular.

Luego presioná el botón INGRESAR.

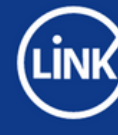

**Token Empresas** 

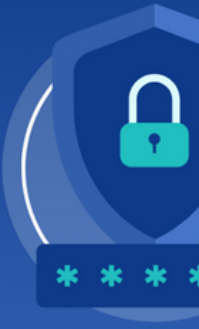

Versión 1.0.11

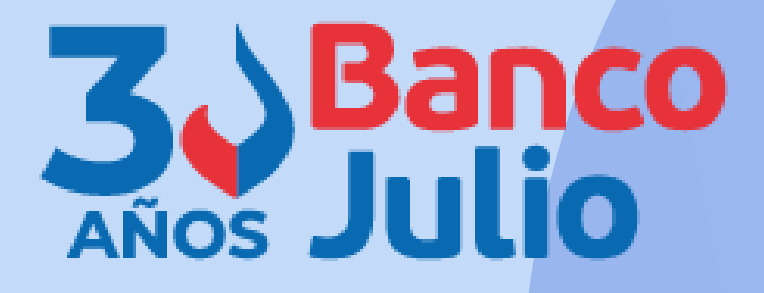

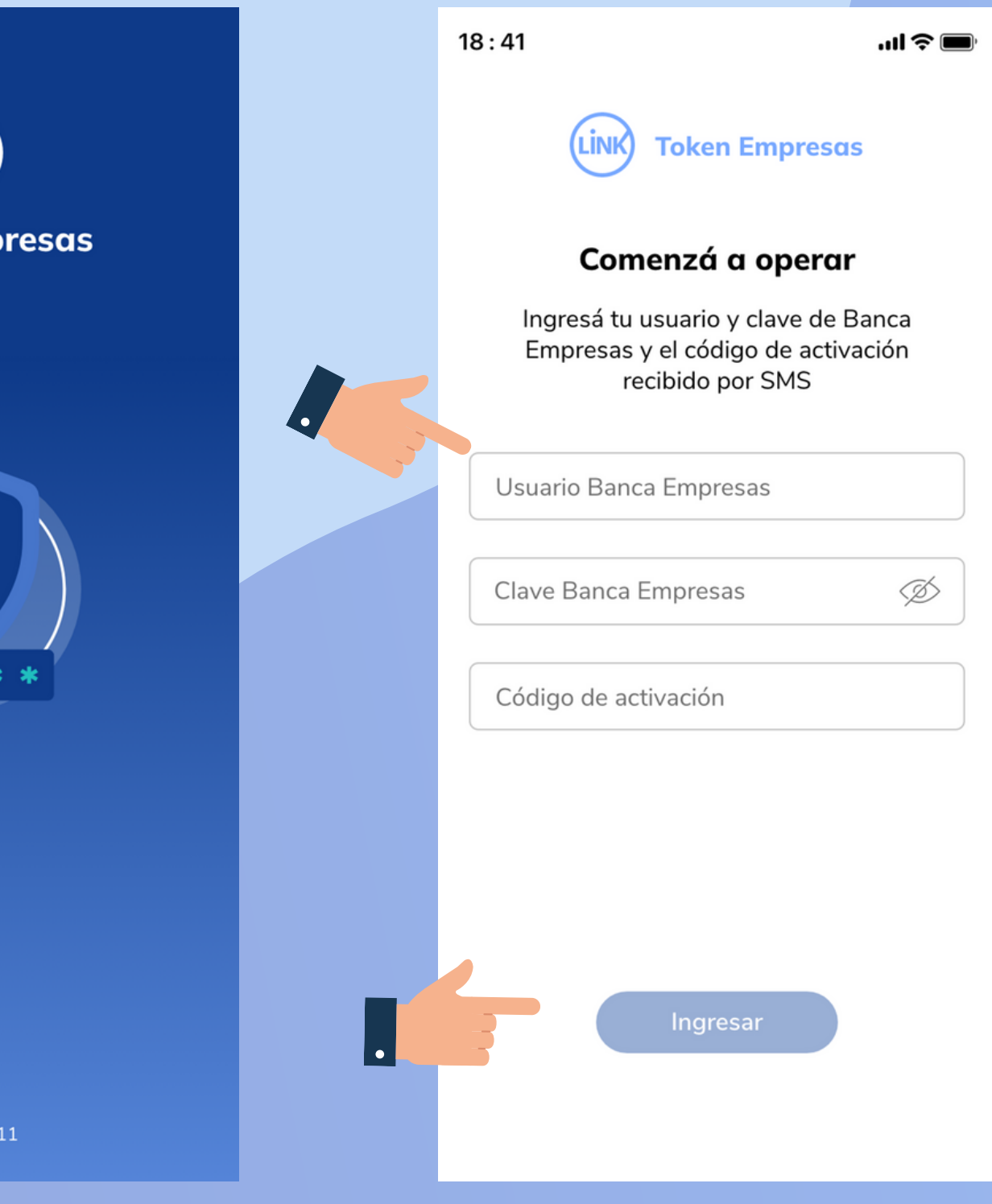

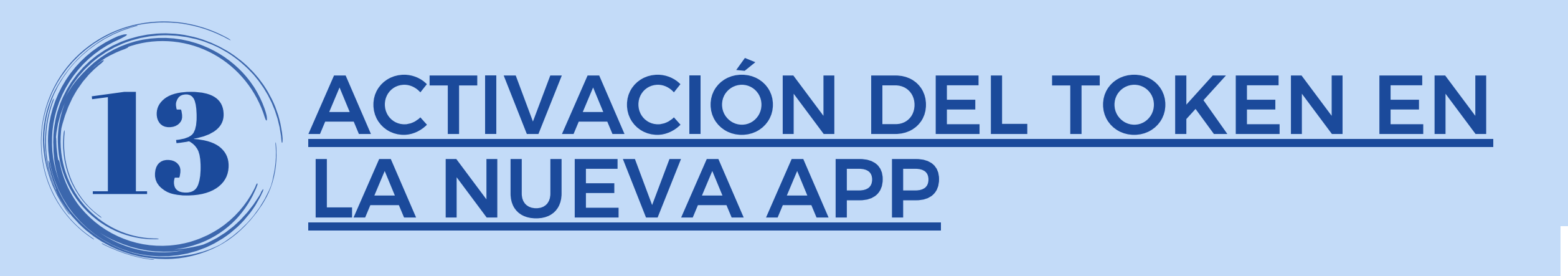

Tu Token se vinculó correctamente para el usuario de Banca Empresas ingresado.

Luego, presioná el botón CONTINUAR.

CADA FIRMANTE DEBERÁ VINCULAR SU USUARIO CON LA APP "LINK TOKEN EMPRESAS 3.0"

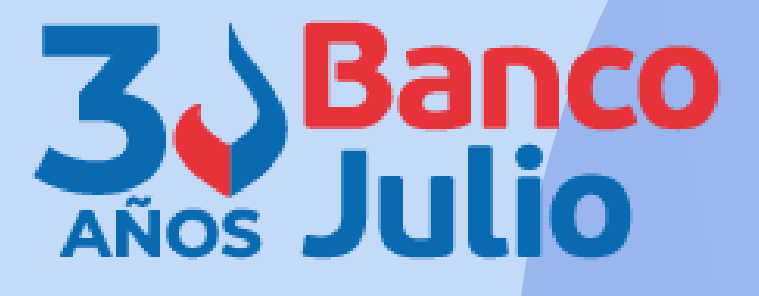

18:41

...| 🗢 🔳

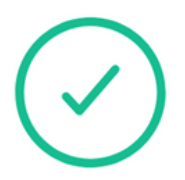

### **Token vinculado**

Tu token se vinculó correctamente para el usuario Banca Empresas ingresado.

Continuar

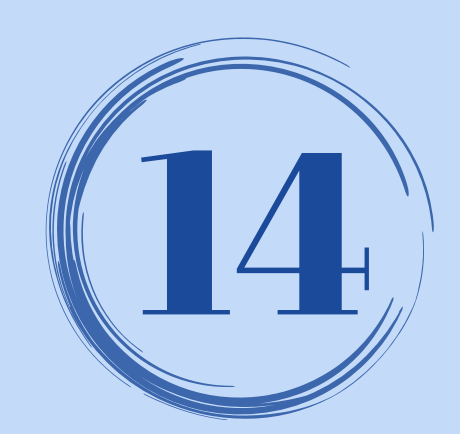

# **GENERACIÓN DEL TOKEN**

Cada vez que necesites firmar una operación dentro de BEE 3.0, podrás hacerlo presionando el botón GENERÁ **TU TOKEN** en la pantalla principal de la APP.

18:41

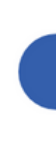

Ingresar

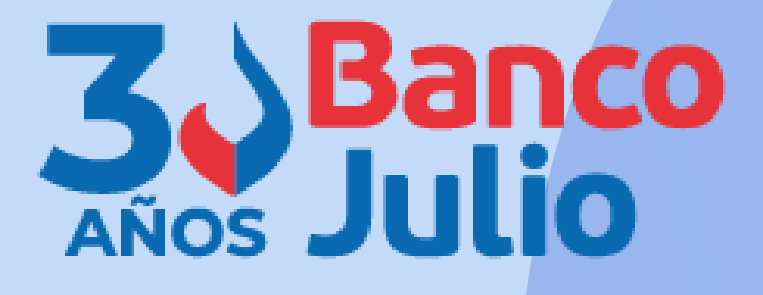

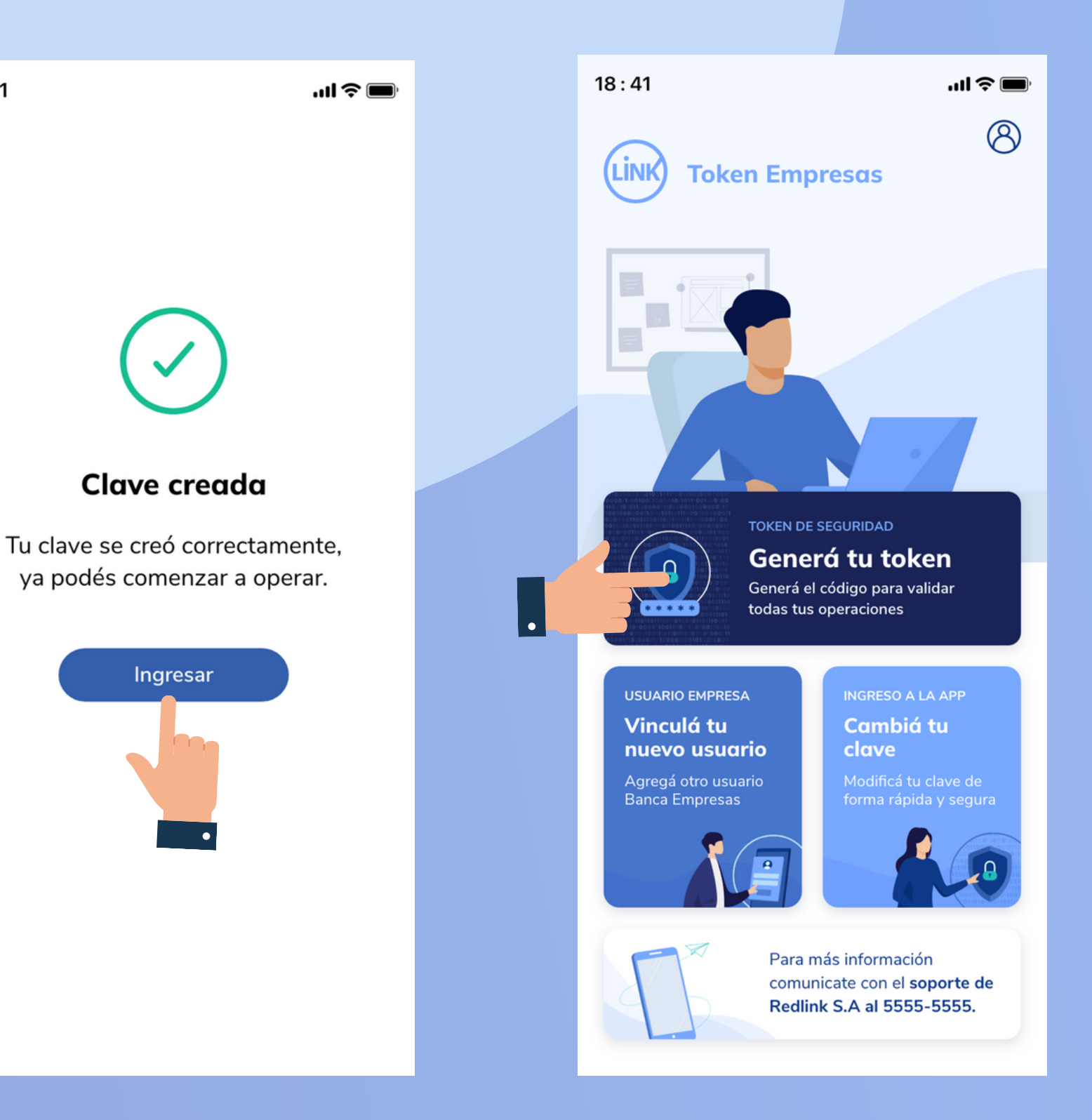

# **CENTRO DE ATENCION EXCLUSIVA**

### **Contactate de Lunes a Viernes de 9 a 18 hs:**

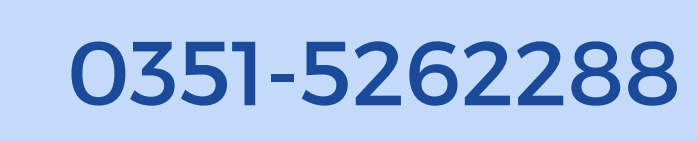

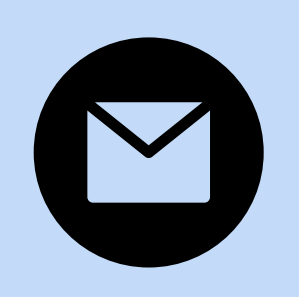

bancaelectronica@bancojulio.com.ar

<u>En caso de gestionar reclamos por e-mail, envianos</u>: cuit de la empresa, razón social, cuit del usuario (operador o firmante), descripción del reclamo/pedido, pantalla de error de la Banca Electrónica.

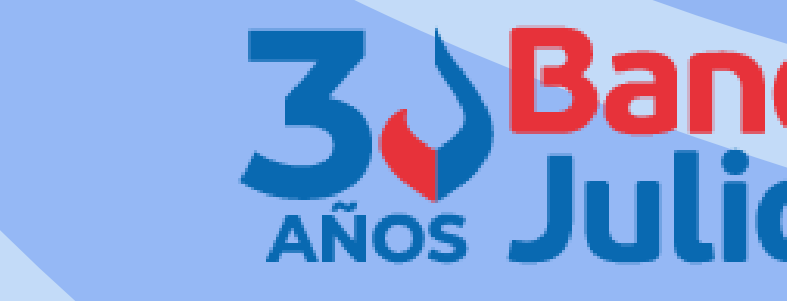

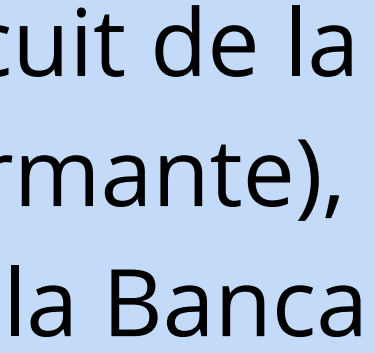

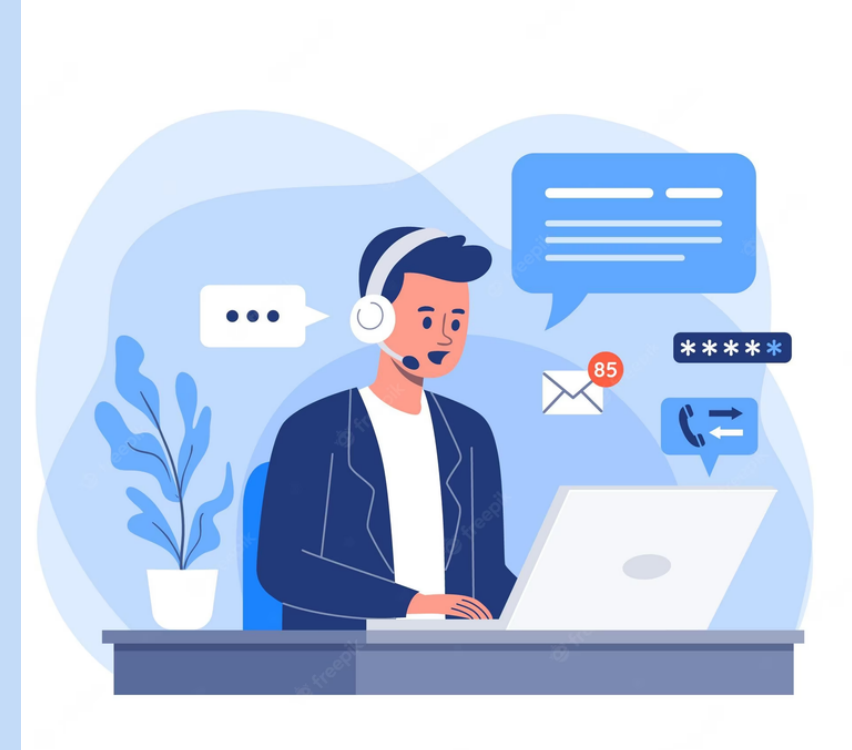